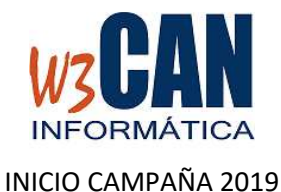

## ESTA ACTUALIZACIÓN INCLUYE LOS RANGOS DE ANILLAS DE LOS CLUBES.

1) Desde el programa COLOMBO, elegir la opción Actualizaciones – Buscar Actualizaciones.

Muestra esta pantalla:

| COLOMBO                                                                                                  | $\times$ |
|----------------------------------------------------------------------------------------------------|----------|
| (37-2018-Inicio Campaña 2019).Hay actualizaciones pendientes de<br>descargar. ¿Desea descargarlas ahora? |          |
| <u><u> </u></u>                                                                                          |          |

Si elegimos Si

| Versión: 13.11.2015                     |
|-----------------------------------------|
| na all neo realizado con ésito.<br>TICA |
| Espere Porfavor                         |

Termina cuando muestra el mensaje "Proceso de actualización realizado con éxito."

2) Acceder de nuevo al programa COLOMBO y en Mantenimiento – Socios:

- Los socios de alta en la última campaña pasarán automáticamente a estado de **RENOVACIÓN**.
- Los socios nuevos se deben dar de Alta ("Alta Nuevo Socio") y elegir ("Actualizar WEB Socio").
- Los socios de Baja deben darse de Baja ("Baja Socio") y elegir ("Actualizar WEB Socio").
- Para dar de alta dos socios que participan en **Tandem**, debe seguir los siguientes pasos.
  - Dar de Alta el Socio 1 ("Alta Nuevo Socio") sino existe y elegir ("Actualizar WEB Socio").
  - Dar de Alta el Socio 2 ("Alta Nuevo Socio") sino existe y elegir ( "Actualizar WEB Socio")

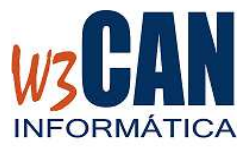

## INICIO CAMPAÑA 2019

- Dar de alta El Socio Tandem y en este debe acceder a la pestaña
  "Tandem", Marcar la opción "Tandem" y escribir el "Código del socio 1" y se rellenarán el resto de datos y escribir el "Código del Socio 2" y elegir ("Actualizar WEB Tandem").
- Si los socios integrantes ya tuvieran palomas en el censo del año anterior entonces elegir la opción "Traspaso Palomas."
- El programa proporcionará un código "Código Tandem", necesario para el acceso a la opción de Federados en la Web.

## Nota IMPORTANTE:

Todos los datos del socio deben estar rellenados correctamente, ya que éstos se incluirán en la información enviada a la Federación Española para la tramitación de las licencias.

- Traspaso de socios entre clubes.
  - El club origen debe dar de Baja al Socio ("Baja Socio") y elegir ("Actualizar WEB Socio").
  - El club destino debe dar de alta al Socio ("Alta nuevo Socio") o ("Modificar Baja-> Alta") en caso de que ya exista el socio en el club destino y elegir ("Actualizar Socio WEb"). Si este Socio hizo su censo en el Club Origen, se traspasarán las palomas automáticamente al Club destino.
- Traspaso de palomas entre socios
  - o Utilidades Traspaso Palomas entre socios

## 3) Actualizar Rango Anillas Web.

- En "Mantenimiento Socios" se deben actualizar el rango de anillas de cada socio dentro del rango de anillas del club. "Rango anillas".
- Si hubiera rangos de anillas no informados deben ponerse en contacto con la "Comisión de Concursos".

4) Una vez finalizados los procesos anteriores, los socios podrán acceder a la opción Federados de la web para llenar su Censo, que estará abierto a partir del 15/11/2018.